## NCXCloud

- Frequent Asked Questions
- Known Issues & Work Arounds
- Tips
- My report is not printing/downloading completely, even though I am asking for all the lines. Page 2
- I received a message "No document loaded" on a report that I normally access. Page 3
- I cannot see the searching screen. Page 4
- I am creating a Content View or an Extract, but the report is showing a blank page. Page 5-6
- I am creating a new Content View, but I received an error saying that the name must be unique. Page 7-8
- I clicked on a report and receive the error message "Failed to open the document because there is no text available with the security rules applied". Page 9

### My report is not printing/downloading completely, even though I am asking for all lines.

Specially on indexed reports, some users are experiencing that the output has some missing information. We have a problem opened with the vendor, Meanwhile, the work around is to put 0(zero) on the max pages (see screen below). This will insure that all information will be printer/downloaded.

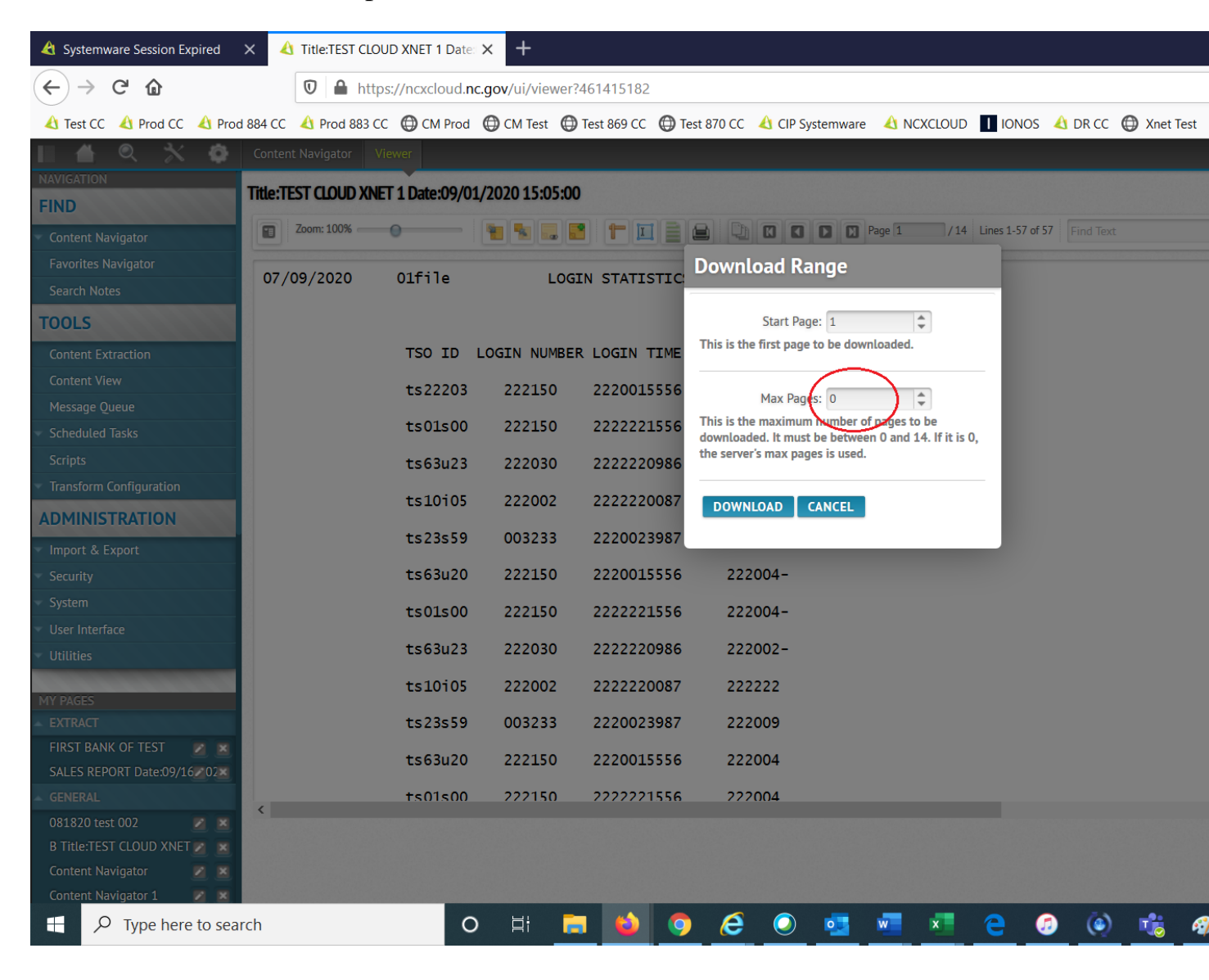

# I received a message "No document loaded" on a report that I normally access.

If you get this message on a report that you normally use, it might be that for this particular version there is no information associated with your Agency, Department, County, etc. These are indexed reports and the index is used to present just the information pertinent to this particular user. So, if a county does not have any data in a particular version of the report, then the message will be issued.

Here is an example:

| III 🖀 🔍 🛠                                                                 | N                                           | ledicaid Single Audit | Viewer |                     |
|---------------------------------------------------------------------------|---------------------------------------------|-----------------------|--------|---------------------|
|                                                                           | Title:DHREJA MEDICAID/MAGI SINGLE AUDI Date | :09/22/2020 9:02:0    | 0      |                     |
| Contant Navioator                                                         |                                             |                       |        | No document loaded. |
| Eavorites Navigator                                                       |                                             |                       |        |                     |
| TOOLS                                                                     |                                             |                       |        |                     |
| Content Extraction                                                        |                                             |                       |        |                     |
| Content View                                                              |                                             |                       |        |                     |
| Scheduled Tasks                                                           |                                             |                       |        |                     |
| Scripts                                                                   |                                             |                       |        |                     |
| Transform Configuration                                                   |                                             |                       |        |                     |
| MY PAGES<br>GENERAL<br>Medicaid Single Audit<br>Title:DHREJA CHIP MAGI BE |                                             |                       |        |                     |

#### I cannot see the searching screen

This is simple, if you click on the "+" (plus) sign alone, the searching screen will not be displayed. You have to click on the word itself, "Navigation", "NCXCloud", then the search screen will show for you.

# I am creating a Content View or an Extract, but the report is showing a blank page.

You create a new Content View or Extract and the first screen that pops up is blank, like the screen below, for now, just go to page two and the report will show for you, see the second screen. We have this issue opened with the vendor and we are waiting for a solution. Meanwhile you can use this work around.

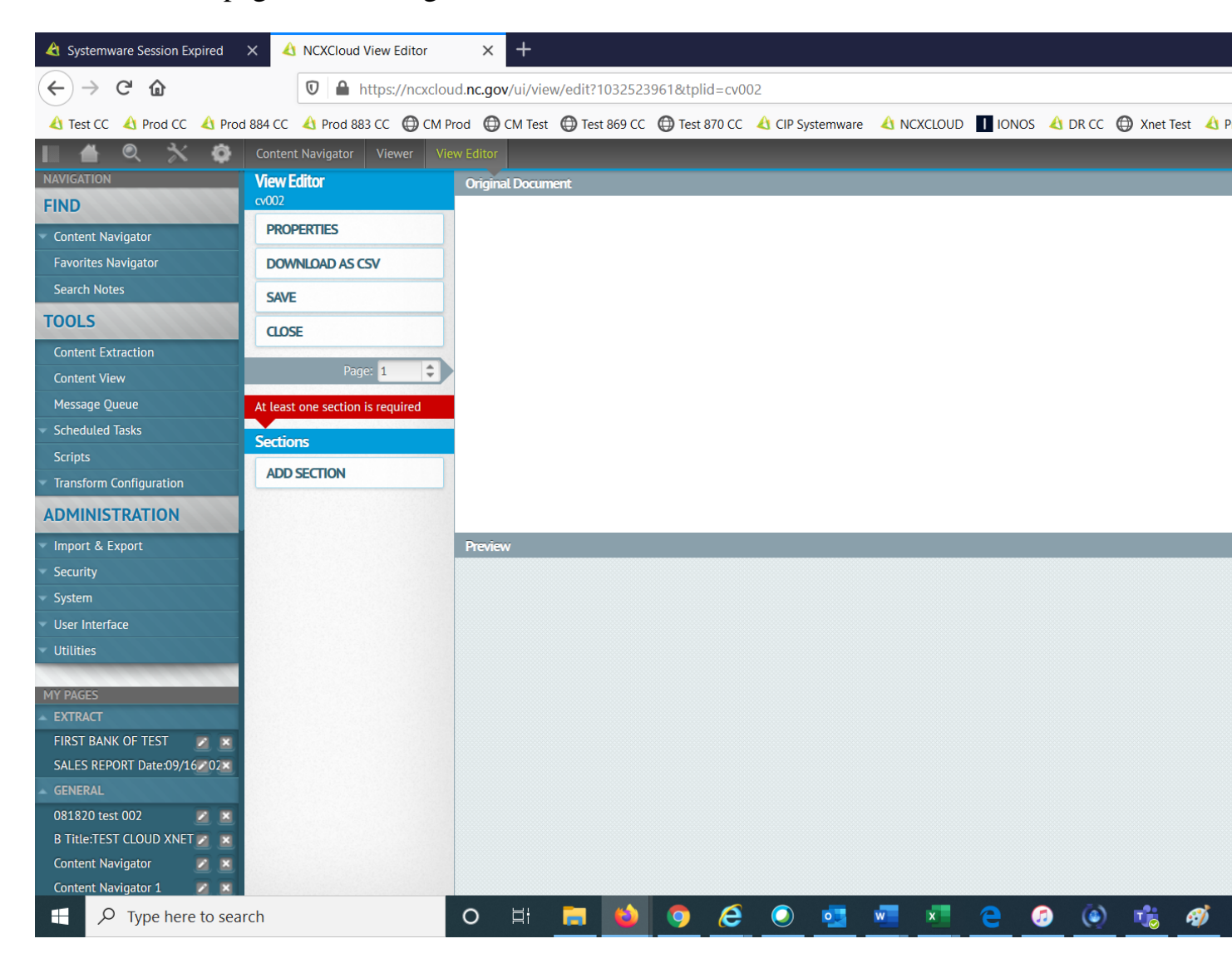

Shows a blank page under "Original Document".

| A Systemware Session Expired X    | A NCXCloud View Editor           | × +                        |                  |              |                  |                 |
|-----------------------------------|----------------------------------|----------------------------|------------------|--------------|------------------|-----------------|
|                                   |                                  |                            |                  |              |                  |                 |
|                                   | • https://ncxclou                | id. <b>nc.gov</b> /ui/viev | w/edit?103252396 | 1&tplid=cv00 | 2                |                 |
| \land Test CC 👌 Prod CC 👌 Prod 88 | 34 CC 🔌 Prod 883 CC 🌘 CM P       | rod 🔘 CM Test              | 💮 Test 869 CC (  | Test 870 CC  | 👌 CIP Systemware |                 |
| 🔲 🌰 🔍 🖄 🧔 🛛                       | Content Navigator Viewer Vie     | ew Editor                  |                  |              |                  |                 |
| NAVIGATION                        | /iew Editor                      | Original Docum             | ent              |              |                  |                 |
| FIND                              | v002                             | 07/09/2020                 | 01file           | LO           | GIN STATISTIC    | 503202020       |
| Content Navigator                 | PROPERTIES                       | _                          |                  |              |                  |                 |
| Favorites Navigator               | DOWNLOAD AS CSV                  | _                          |                  |              |                  |                 |
| Search Notes                      | SAVE                             | -                          | TSO ID           | LOGIN NUMB   | ER LOGIN TIME    | RACF VIOLATIONS |
| TOOLS                             | CLOSE .                          | -                          | ts22203          | 222150       | 2220015556       | 222004-         |
| Content Extraction                | CLUSE                            | -                          | ts01s00          | 222150       | 2222221556       | 222004-         |
| Content View                      | Pane: 2                          | $\geq$                     | +=62022          | 222020       | 2222220086       | 222002          |
| Message Queue                     | At least one section is required | -                          | 1565025          | 222030       | 2222220986       | 222002-         |
| Scheduled Tasks                   | loctions.                        | _                          | ts10i05          | 222002       | 2222220087       | 222222-         |
| Scripts                           | secuons                          | _                          | ts23s59          | 003233       | 2220023987       | 222009-         |
| Transform Configuration           | ADD SECTION                      | -                          | +=631120         | 222150       | 2220015556       | 222004-         |
| ADMINISTRATION                    |                                  | -                          | 1565020          | 222150       | 2220013336       | 222004-         |
| Import & Export                   |                                  | Preview                    |                  |              |                  |                 |
| Security                          |                                  |                            |                  |              |                  |                 |
| System                            |                                  |                            |                  |              |                  |                 |
| User Interface                    |                                  |                            |                  |              |                  |                 |
| Utilities                         |                                  |                            |                  |              |                  |                 |
| MY PAGES                          |                                  |                            |                  |              |                  |                 |

#### Changing Page to 2 brings the report under "Original Document".

### I am creating a new Content View, but I received an error saying that the name must be unique.

You try to create a new Content View and get the message on the screen below. We are working with the vendor to allow multiple names across users. What is happening is that another user created a Content View with this name. The Solution for now is changing to a new name, by adding more information to the name, in the second screen, I added "001" to make the name unique.

| \land Systemware Session Expired | × 🐴 Title:TEST CL   | OUD XNET 1 Date          | 🗙 👌 NCXClou       | ud Navigation    | × +              |                                       |                                         |                                                                                                    |             |                  |                |
|----------------------------------|---------------------|--------------------------|-------------------|------------------|------------------|---------------------------------------|-----------------------------------------|----------------------------------------------------------------------------------------------------|-------------|------------------|----------------|
| ← → ♂ ☆                          | 🔽 🔒 ht              | tps://ncxcloud. <b>n</b> | c.gov/ui/viewer?1 | 032523960        |                  |                                       |                                         |                                                                                                    |             |                  | •••            |
| A Test CC 🔥 Prod CC 🔥 Prod       | d 884 CC 🔥 Prod 883 | CC 🔘 CM Prod             | 🕞 CM Test  🖨 T    | Test 869 CC 🌘 Te | st 870 CC 🛛 🔥 C  | IP Systemware                         | \land NCXCLOUD                          | I IONOS                                                                                                    | \land DR CC | Xnet Test        | t 🔥 Prod 886   |
| II 🛎 🔍 🔆 🏟                       | Content Navigator   | Viewer                   |                   |                  |                  |                                       |                                         |                                                                                                    |             |                  |                |
| NAVIGATION                       | Title:TEST CLOUD X  | NET 1 Date:09/0          | 1/2020 15:05:00   |                  |                  |                                       |                                         |                                                                                                    |             |                  |                |
| FIND                             | 700m: 100%          |                          |                   |                  |                  |                                       | n 1 / 14                                | Lipor 1 57 of 57                                                                                                    |             |                  |                |
| Content Navigator                |                     |                          |                   |                  |                  |                                       | Je [1] / 14                             | Lines 1-37 of 37                                                                                                    | Find lext   |                  |                |
| Favorites Navigator              | 07/09/2020          | 01file                   | LOGI              | Create Cor       | itent View       |                                       |                                         |                                                                                                    |             |                  |                |
|                                  |                     |                          |                   |                  |                  | T + 11                                |                                         |                                                                                                    |             |                  |                |
| TOOLS                            |                     |                          |                   | ► Co             | itent view lype: | lext view                             |                                         | <b>V</b>                                                                                                    |             |                  |                |
| Content Extraction               |                     | TSO ID                   | LOGIN NUMBER      | ▶ (              | Content View ID: | test cv lines prod                    |                                         |                                                                                                    | × The C     | ontent View ID r | nust be unique |
| Content View                     |                     | ts22203                  | 222150            |                  | Category:        | test cv lines prod                    |                                         |                                                                                                    | - 8         |                  |                |
| Message Queue                    |                     | ts01s00                  | 222150            |                  | For Resource:    | Document (/SIP/F                      | SH/TS01)                                | <b>T</b>                                                                                                    | - 8         |                  |                |
| Scrieta                          |                     |                          |                   |                  | Start Dage:      | 1                                     |                                         |                                                                                                    | - 8         |                  |                |
| Transform Configuration          |                     | ts63u23                  | 222030            |                  | This i           | is the first page to                  | be included in t                        | the statements and statements and | - 8         |                  |                |
|                                  |                     | ts10i05                  | 222002            |                  | samp             | ole file.                             |                                         |                                                                                                    | - 8         |                  |                |
| ADMINISTRATION                   |                     | ts23s59                  | 003233            |                  | Max Pages:       | 5                                     |                                         | *                                                                                                    | - 8         |                  |                |
| Import & Export                  |                     | += (220                  | 222150            |                  | This i           | is the maximum n<br>ded in the sample | umber of pages<br>file. If it is 0, the | to be                                                                                                    | - 8         |                  |                |
| Security                         |                     | ts63u20                  | 222150            |                  | serve            | er's max pages is u                   | sed.                                    | -                                                                                                    | - 8         |                  |                |
| System                           |                     | ts01s00                  | 222150            |                  | CREATE CA        | NCEL                                  |                                         |                                                                                                    | - 8         |                  |                |
| Utilities                        |                     | ts63u23                  | 222030            |                  |                  |                                       |                                         |                                                                                                    |             |                  |                |
|                                  |                     | ts10i05                  | 222002            | 2222220087       | 222222           |                                       |                                         |                                                                                                    |             |                  |                |
| MY PAGES                         |                     | 1310103                  | 222002            | 222220087        |                  |                                       |                                         |                                                                                                    |             |                  |                |
| EXTRACT                          |                     | ts23s59                  | 003233            | 2220023987       | 222009           |                                       |                                         |                                                                                                    |             |                  |                |
| FIRST BANK OF TEST               |                     | ts63u20                  | 222150            | 2220015556       | 222004           |                                       |                                         |                                                                                                    |             |                  |                |
| GENERAL                          |                     | ts01s00                  | 222150            | 2222221556       | 222004           |                                       |                                         |                                                                                                    |             |                  |                |
| 081820 test 002                  | <                   |                          |                   |                  |                  |                                       |                                         |                                                                                                    |             |                  |                |
| B Title:TEST CLOUD XNET 🗾 🔳      |                     |                          |                   |                  |                  |                                       |                                         |                                                                                                    |             |                  |                |
| Content Navigator 🗾 🗵            |                     |                          |                   |                  |                  |                                       |                                         |                                                                                                    |             |                  |                |
| Content Navigator 1 🛛 🖉 💌        |                     |                          |                   |                  |                  |                                       |                                         |                                                                                                    |             |                  |                |
| Type here to sea                 | ırch                | C                        | ) 🗄 🔁             |                  | <u> (</u>        | ) 💶 🛛                                 | ×                                       | <u> </u>                                                                                                    | ) ()        | 16               | Ø              |

| A Systemware Session Expired             | × 👌 Title:TEST CLC    | OUD XNET 1 Date         | 🗙 👍 NCXClou       | d Navigation     | × +                          |                                                        |                      |             |          |
|------------------------------------------|-----------------------|-------------------------|-------------------|------------------|------------------------------|--------------------------------------------------------|----------------------|-------------|----------|
| $( \epsilon )  ightarrow$ C $( \Delta )$ | 🔽 🔒 htt               | ps://ncxcloud. <b>n</b> | c.gov/ui/viewer?1 | 032523960        |                              |                                                        |                      |             |          |
| 🔥 Test CC 🔥 Prod CC 🔥 Prod               | d 884 CC 🔥 Prod 883 ( | CC 🔘 CM Prod            | CM Test           | est 869 CC 🌘 Tes | t 870 CC 🛛 🔌 CIP Sy          | ystemware 🛛 👌 NCXCL                                    |                      |             | 🔘 Xnet T |
| II 🛎 @ 🗙 🚳                               | Content Navigator     | Viewer                  |                   | -                |                              |                                                        |                      |             |          |
| NAVIGATION                               |                       | IET 1 Data:00/0         | 1/2020 15:05:00   |                  |                              |                                                        |                      |             |          |
| FIND                                     | Title:TEST CLOOD AN   | ET I Date:09/0          | 1/2020 15:05:00   |                  |                              |                                                        |                      |             |          |
| Content Navigator                        | Zoom: 100%            | 0                       |                   |                  |                              | Page 1                                                 | / 14 Lines 1-57 of 5 | 7 Find Text |          |
| Favorites Navigator                      | 07/09/2020            | 01file                  | LOGIN             | Create Cont      | tent View                    |                                                        |                      |             |          |
| Search Notes                             | 0770372020            | OTHIC                   | LUGI              |                  |                              |                                                        |                      |             |          |
| TOOLS                                    |                       |                         |                   | ► Cont           | tent View Type: Text         | View                                                   |                      |             |          |
| Content Extraction                       |                       | TSO ID                  | LOGIN NUMBER      | ► Co             | ontent View ID: test         | cv lines prod 001                                      |                      | 🗸 ок        |          |
| Content View                             |                       | ts22203                 | 222150            |                  | Category:                    |                                                        |                      |             |          |
| Message Queue                            |                       | tc01c00                 | 222150            |                  | For Persource: Doci          | ument (/SID/ESH/TS01)                                  |                      |             |          |
| Scheduled Tasks                          |                       | LSUISUU                 | 222130            |                  | For Resource. Doct           |                                                        | •                    |             |          |
| Scripts                                  |                       | ts63u23                 | 222030            |                  | Start Page: 1<br>This is the | e first page to be include                             | d in the             |             |          |
|                                          |                       | ts10i05                 | 222002            |                  | sample fi                    | le.                                                    |                      |             |          |
| ADMINISTRATION                           |                       | ts23s59                 | 003233            |                  | Max Pages: 5                 |                                                        | *                    |             |          |
| Import & Export                          |                       | +-621120                | 222150            |                  | This is the<br>included      | e maximum number of pa<br>in the sample file. If it is | ages to be<br>0. the |             |          |
| Security                                 |                       | 1565020                 | 222150            |                  | server's m                   | nax pages is used.                                     | .,                   |             |          |
|                                          |                       | ts01s00                 | 222150            |                  | CREATE CANCE                 | iL .                                                   |                      |             |          |
| Vtilities                                |                       | ts63u23                 | 222030            |                  |                              |                                                        |                      |             |          |
| Concession of the local division of the  |                       | ts10i05                 | 222002            | 2222220087       | 222222                       |                                                        |                      |             |          |
| MY PAGES                                 |                       | += 22=50                | 002222            | 2220022097       | 222000                       |                                                        |                      |             |          |
| FIRST BANK OF TEST                       |                       | 1525559                 | 005255            | 2220025987       | 222009                       |                                                        |                      |             |          |
| SALES REPORT Date:09/16202×              |                       | ts63u20                 | 222150            | 2220015556       | 222004                       |                                                        |                      |             |          |
| GENERAL                                  |                       | ts01s00                 | 222150            | 2222221556       | 222004                       |                                                        |                      |             |          |
| 081820 test 002 🛛 🗾 💌                    |                       |                         |                   |                  |                              |                                                        |                      |             |          |
| B Title:TEST CLOUD XNET                  |                       |                         |                   |                  |                              |                                                        |                      |             |          |
| Content Navigator                        |                       |                         |                   |                  |                              |                                                        |                      |             |          |
| Type here to sea                         | arch                  |                         | ) =               |                  | 6 0                          | • • • ×                                                |                      | <b>(()</b>  | T        |
| · · · · · · · · · · · · · · · · · · ·    |                       |                         |                   |                  |                              |                                                        |                      |             |          |

Add "001" creates a unique name.

#### I clicked on a report and received the error message "Failed to open the document because there is no text available with the security rules applied".

In this case, the user does not have the proper authority to access this report, so the user needs to contact the agency to add this report to his RACF ID. DIT cannot authorize an user to access a report, only the agency that owns the report has the authority to do it.

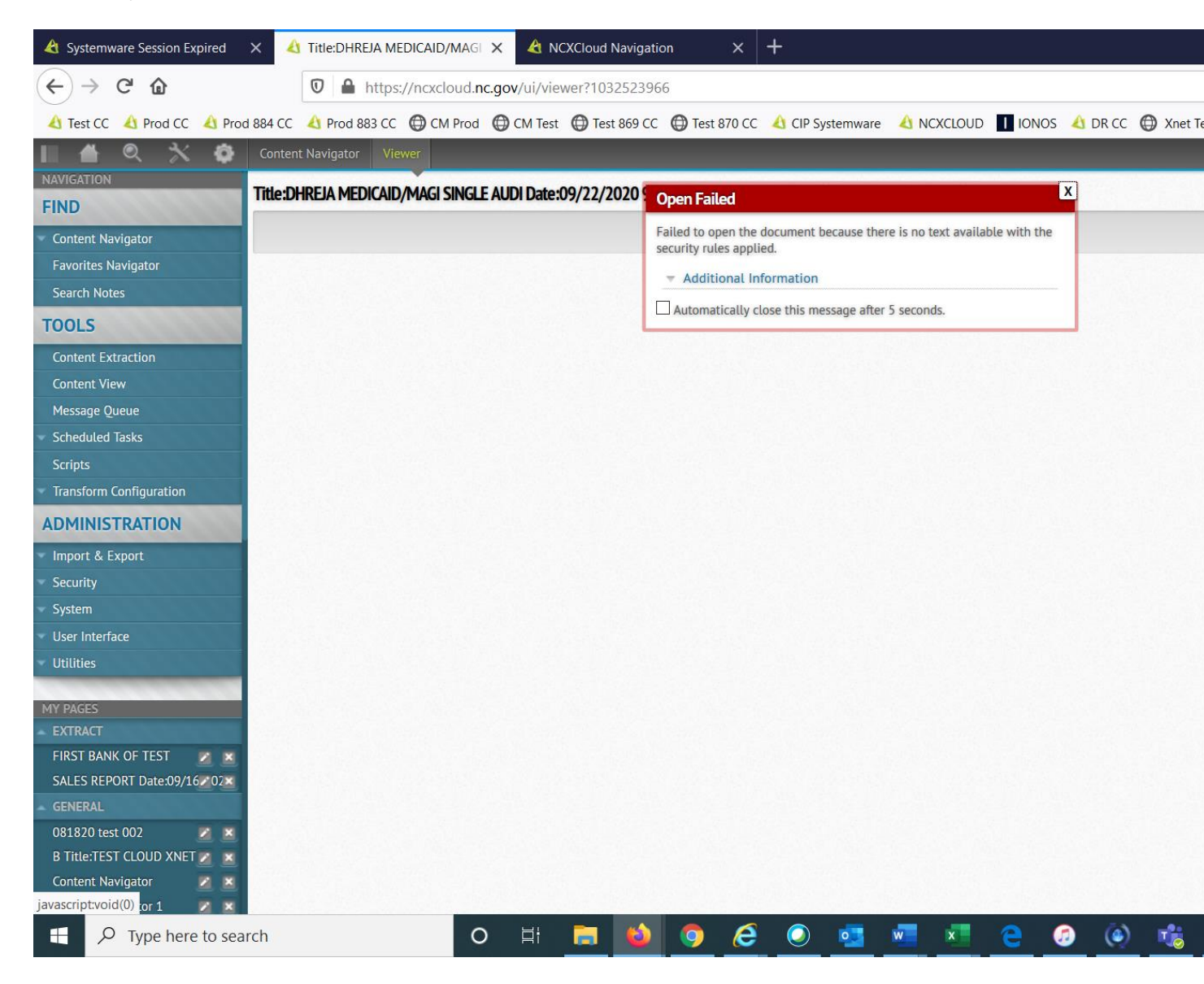